# ernitec

## Onsite solutions to hardware and software problems

**Applies for Ernitec ESR servers** 

#### **Caution and Preventive Tips**

#### Important Information

Before proceeding, please read and observe all instructions and warnings in this manual. Retain this manual with the original bill of sale for future reference and, if necessary, warranty service. When unpacking your unit, check for missing or damaged items. If any item is missing, or if damage is evident, DO NOT INSTALL OR OPERATE THIS PRODUCT. Contact your dealer for assistance.

- Handle with care, do not drop the unit
- Mount the unit in an equipment rack or place it on a solid, stable surface
- Indoor use only. Do not place the unit in a humid, dusty, oily, or smoky site
- Do not place it in an area with poor ventilation or in an area close to fire or other sources of heat. Doing so may damage the unit as well as cause fire or an electric shock
- When cleaning is necessary, shut down the system and unplug the unit from the outlet before uncovering the top cover. Do not use liquid cleaners or aerosol cleaners. Use only a damp cloth for cleaning
- Always shut down the system prior connecting or disconnecting accessories, with the exception of USB devices

#### Rack Mounting

Consult with the supplier or manufacturer of your equipment rack for the proper hardware and procedure of mounting this product in a safe fashion. Avoid uneven loading or mechanical instability when rack-mounting units. Make sure that units are installed to get enough airflow for safe operation. The maximum temperature for rack-mounted units is 40 °C. Check product label for power supply requirements to assure that no overloading of supply circuits or over current protection occurs. Mains grounding must be reliable and uncompromised by any connections.

#### Copyright

Under copyright laws, the contents of this user manual may not be copied, photocopied, translated, reproduced or reduced to any electronic medium or machine-readable format, in whole or in part, without prior written permission of the company.

#### Important Information

Before proceeding, please read and observe all instructions and warnings in this manual. Retain this manual with the original bill of sale for future reference and, if necessary, warranty service. When unpacking your unit, check for missing or damaged items. If any item is missing, or if damage is evident, DO NOT INSTALL OR OPERATE THIS PRODUCT. Contact your dealer for assistance.

The screens are formed on a PC with Windows 7.

If you are using another version of Windows, the screens have a slightly different appearance.

- Machine does not boot/ start up
- LED lights are on but no image on screen

Press the power button

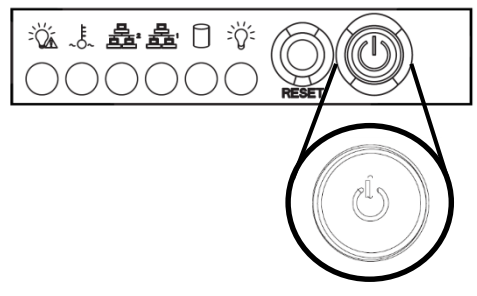

 The machine is running but can hear a failure warning tone

The machine is running but can hear a failure

Rack model: check power cable / two is needed

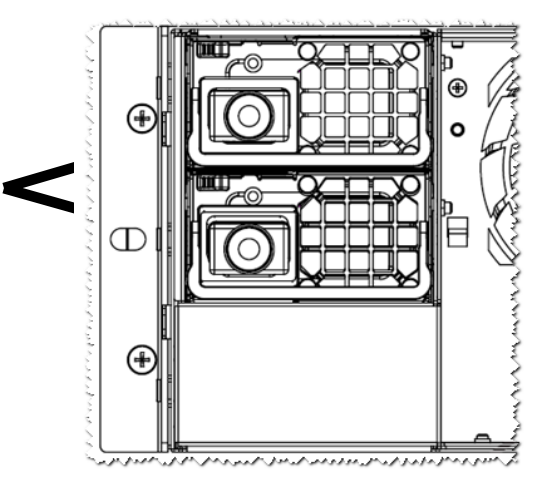

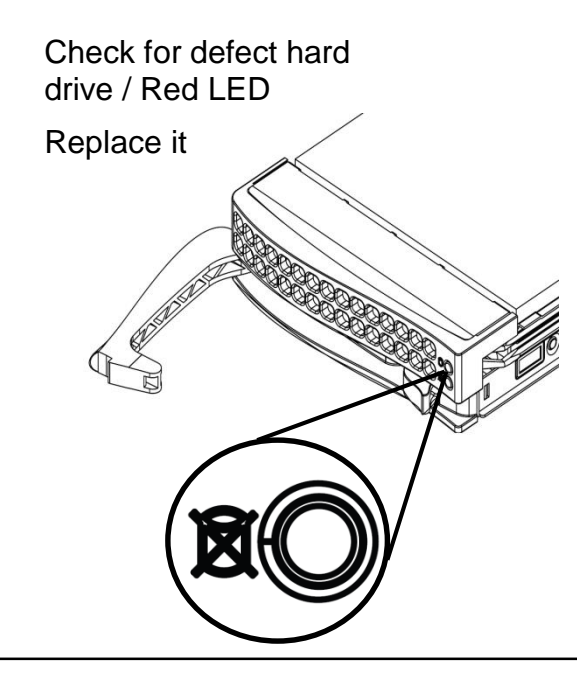

warning tone

The machine is running but can hear a failure
 Warning tone

Check for defect Fan/

contact your local

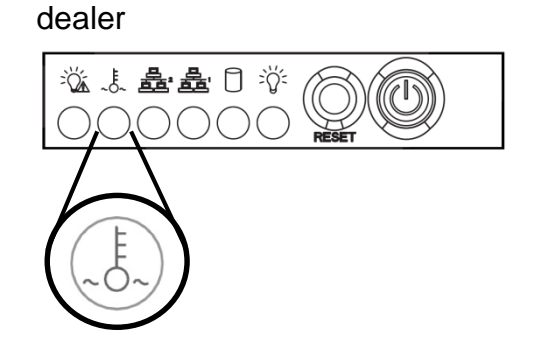

- The machine is running but no image on the screen
- No network connection
- No sound

Check cable connection and reboot the machine

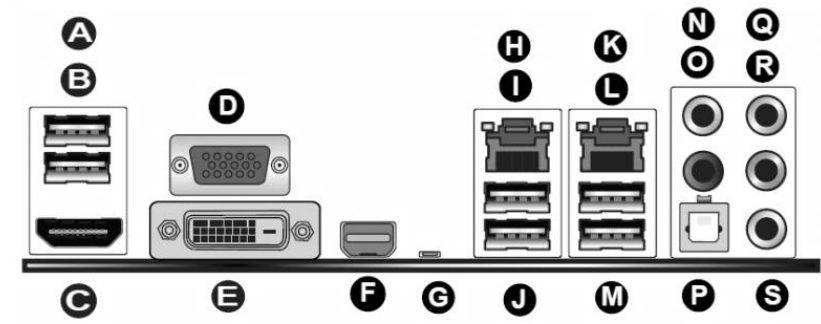

|                     | Backplane I/O Pa  | inel              |          |
|---------------------|-------------------|-------------------|----------|
| A. USB 2.0 Port 0   | H. Gb LAN Port 1  | N. Center/LFE Out |          |
| B. USB 2.0 Port 1   | I. USB 3.0 Port 6 | O. Surround Out   | 7        |
| C. HDMI Port        | J. USB 3.0 Port 7 | P. S/PDIF Out     |          |
| D. VGA Port         | K. Gb LAN Port 2  | Q. Line In        | HD Audio |
| E. DVI Port         | L. USB 3.0 Port 4 | R. Line Out       |          |
| F. Thunderbolt Port | M. USB 3.0 Port 5 | S. Mic In         |          |
| G. CMOS Reset       |                   | 1                 |          |

#### - The rack rails does not fit the rack cabinet

Extending the Rails

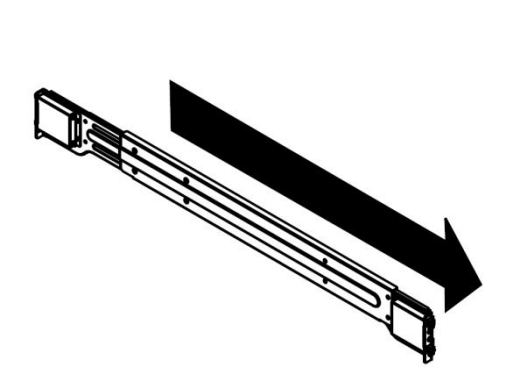

 The machine does boot up, no LED lights power cables is connected to PSU no warning tone

Contact your local dealer

Read hardware manuals supplied with the machine for more information

### Ernitec server software (excluding VMS system) Checkups Part 1.

Please notice that in part 1 of this document - none of the questions here urge you to change anything on your server just reply to each question - without changing anything.

- a. Have you followed the guide above hardware guide?
  = Yes continue to next question
  = No Follow the above guide
- b. Are you able to operate your server? Is Microsoft Windows running and can you operate your mouse and keyboard?
  - = Yes Continue to next question
  - = No Follow the hardware guide above. And continue If it still does not work
- c. Have you tried shutting down the server and starting it up again did it solve your problem?
  - = Yes There is no problem with your server
  - = No Continue to next question.
- d. What exact symptoms is your server showing?

e. What do you think the problem is?

| f. | Do you think your server problems are related to Surveillance software installed |
|----|----------------------------------------------------------------------------------|
|    | on your server?                                                                  |

|   | <b>`</b> | <u> </u>  |          | o           | <b>.</b> . |           |          |         |
|---|----------|-----------|----------|-------------|------------|-----------|----------|---------|
| _ | VAC -    | ( 'ontact | VOUR '   | Survoillan  |            | iara cunr | NUMP TOP | cunnort |
| _ | 103-     | CUIIIaU   | vour     | Suiveillair |            | aie suur  |          | SUDDOL  |
|   |          |           | <b>J</b> |             |            |           |          |         |

= No - Continue to next question

g. Do you think your server problems are related to Microsoft Windows installed on your server?

| = Yes - | Please | write v | why a | nd c | ontinue | and | continue | to nex | xt question |  |
|---------|--------|---------|-------|------|---------|-----|----------|--------|-------------|--|
|         |        |         |       |      |         |     |          |        |             |  |

 $\square$  = No - Continue to next question

h. Do you think your server problems are related to the physical hardware in your server?

 = Yes - Please write why and continue to next question

### Part 2.

Please notice that in part 2 of this document - some questions will ask you to change some settings, but if you follow this guide you will be able to restore back to before Part 2 of this document.

#### Any changes made is your own responsibility.

#### **Ernitec Smart Recovery**

Ernitec ESR is preinstalled on all servers that has the "ESR" name in the model name.

a. Before making any changes to you system we urge you to reboot your server and use Ernitec ESR to create an image:

Reseller 1 or Reseller 2 or Customer image

The backup / image will be an exact copy of the current system on the c: drive This backup will do an exact copy of your c: drive

(Please notice that a backup does not change any data on your system - it's just a backup of whatever is installed on your c: drive)

When you have completed the ESR backup your server will now have two images

Read appendix "A" on how to operate Ernitec ESR software.

#### Antivirus, Firewall, hot fixes and updates

Before using any of these options please check if your problem been resolved before continuing to the next question.

#### a. Antivirus.

Uninstall any third party antivirus / internet security programs installed on your server (Microsoft defender, Norton, Symantec, AVG, Avast etc)

Read appendix "B" on how to uninstall programs from Microsoft Windows

#### b. Firewall.

Disable the Microsoft Windows firewall or any other Firewall installed on your server.

Read appendix "C" on how to disable the Microsoft Windows Firewall.

#### c. Hotfixes.

Identify your servers model name and number (the information is printed on the side of your server) – Example Build-ESR1800

Visit <u>http://files.ernitec.com</u> and browse to "Surveillance servers" and locate your model and download hotfixes for your server model. Remember to read the readme file for Each Hotfix to identify if you need/want to install the hotfix.

#### d. Updates

Identify your servers model name and number (the information is printed on the side of your server) – Example Build-ESR1800

Visit <u>http://files.ernitec.com</u> and browse to "Surveillance servers" and locate your model and download drivers for your server model. Compare what you downloaded with files on your server in the directory c:\ernitec . Update drivers that are newer than the ones installed on your server.

#### e. Updates – extension boards

Identify your servers model name and number (the information is printed on the side of your server) – Example Build-ESR1800

Visit <u>http://files.ernitec.com</u> and browse to "Surveillance servers" and locate your model and download drivers for your server model. Compare what you downloaded with files on your server in the directory c:\ernitec

Update drivers that are newer than the ones installed on your server.

If you are in doubt what "version" of drivers you have on your system please write an e-mail to <u>support@ernitec.com</u> with the model and serial number of your server and we will supply the information.

#### Ernitec ESR.

If the problem is still there.

- a. Please make a backup of any essential software, licenses and such that you need / has been installed after receiving your server. Copy these to CD-ROM or USB key.
- b. Use Ernitec ESR via boot F6 menu to restore "Ernitec Factory image"

Read appendix "D" on how to use Ernitec ESR to reinstall Factory image.

c. Without installing ANY new software / Windows update / changing anything is the problem still there?

 $\Box$  = Yes - Go to part 3.

= No - There is no problem with your Ernitec server or Windows installation, go to next question.

- d. Install your surveillance software. Is there a problem with your server / is the original problem back?
  - Yes Please contact your surveillance software supplier for support
  - = No Your server works fine after a manual reinstallation.

### Part 3.

Apparently, there is something not working the way it is supposed to. To be able to help you, please fill out the next questions and send this entire rapport to <u>support@ernitec.com</u>

#### System description:

- a. Server model name (Written on the white sticker on the server)
- b. Server serial number (Written on the white sticker on the server)
- - 🗌 = No

#### **Contact information:**

- a. Reseller company name:
- b. Reseller contact person name:
- c. Reseller contact phone number:
- d. Reseller contact e-mail address:

#### List programs installed – example: Ernitec EVR, Milestone – etc.

List programs:

#### What happened:

- a. For how long has your server been running without any errors? minutes/hours/days
- b. Before having this problem did you install or update any software if yes what?
- c. Before having this problem did you update any drivers? if yes what?
- e. Before having, this problem did your server shutdown unexpectedly / power failure?

   I = No
   I = Yes

| If Yes:                        |  |
|--------------------------------|--|
| $\square$ = How many times ? : |  |

- f. What Windows version is installed on your server (Please follow appendix "E")

#### IP setup of your server

| a. | Please fill out this form comple | etely for network setup |  |
|----|----------------------------------|-------------------------|--|
|    | IP address:                      |                         |  |
|    | Is IP setup running DHCP ?:      |                         |  |
|    | Subnet address:                  |                         |  |
|    | Gateway:                         |                         |  |
|    | DNS 1 and/or DNS 2:              |                         |  |
|    | Network card 2 name:             |                         |  |
|    | IP address:                      |                         |  |
|    | Is IP setup running DHCP ?:      |                         |  |
|    | Subnet address:                  |                         |  |
|    | Gateway:                         |                         |  |
|    | DNS 1 and/or DNS 2:              |                         |  |
|    |                                  |                         |  |

Follow appendix "F" on how to find IP setup information for your server

#### **Microsoft Windows:**

Please inform:

a. Is the operating system part of a Microsoft Windows domain?

|   | = | Y | es |
|---|---|---|----|
| _ |   |   |    |

🗌 = No

Please follow appendix "G" if you don't know how to find the information

- b. Is Microsoft Windows auto update enabled or disabled?
  - 🗌 = Yes
  - 🗌 = No

Please follow appendix "H" if you don't know how to find the information

#### Log files.

Please look though log files and look for significant errors.

a. Launch "Windows event viewer" and look for significant errors and report them here:

Please follow appendix "I" if you don't know how to find the log files

#### Teamviewer:

| Launch Teamviewer and report ID and password                    |
|-----------------------------------------------------------------|
| (The program is located on the desktop or in c:\ernitec folder) |
| Teamviewer ID                                                   |
| Teamviewer Password                                             |

Send this entire document – filled out on all points to <u>support@ernitec.com</u> and we will Make contact as soon as possible.

#### Other information:

Please write other information you find relevant about your problem:

### Appendix "A"

How to operate Ernitec ESR software.

a. Reboot or start your server and look for this screen during boot process and press F6 to start ESR software.

Press F6 to start ernitec SMART recovery or to update your existing image ...

- b. Now choose what image you want to write / overwrite. Choose between
- c. Update Reseller Image 1 (\*Password required)
- d. Update Reseller Image 2 (\*Password required)
- e. Update Customer Image (No password required)

\* Passwords are printed on short manual and delivered with your server If you don't have it, then your reseller will have it – or can obtain the passwords by writing to <u>support@ernitec.com</u>

| ernitec SMART Recovery  |                                                                                                    | <u>-0×</u>         |
|-------------------------|----------------------------------------------------------------------------------------------------|--------------------|
| ernitec SMART           | Recovery                                                                                                    | ۲                  |
| Create/update<br>images | Create/update images                                                                                                    | /                  |
| Restore images          | Hopdate Factory Image     The factory image will be updated.     Password protected!                                                                                                    |                    |
| Tools                   | Populate Reseller Image 1     Reseller image 1 will be created or updated.     Password protected!                                                                                                    | Ý                  |
| Support Contacts        | Control Control Contro Control Control Control Control Control Control Control Control Co |                    |
|                         | The customer image will be created or updated.                                                                                                    |                    |
|                         |                                                                                                    | Restart O Shutdown |

f. When you have completed the "Update Reseller or customer Image" you now have a backup of your current configuration and the Ernitec Factory image, so two images in total to choose from later on.

Please notice that the backup ONLY contains whatever is installed on the C: drive of your server. Also please notice that the "Update Reseller or customer image" does not change any settings on your server – it's just a backup you can use later to get back to this exact point in time.

### Appendix "B"

How to look for and uninstall programs from Microsoft Windows 7.

- a. Click Start and choose "Control panel"
- b. Locate "Programs" and choose "Uninstall a program"
- c. If you cannot locate "Uninstall a program" then click start and write in the field "search" Programs and features and click on the finding.
- d. If no antivirus is installed it should look like this

| Control Panel Home<br>View installed updates | Uninstall or change a program<br>To uninstall a program, select it from the list and then | click Uninstall, Change, or Repair. |              |         |               |
|----------------------------------------------|-------------------------------------------------------------------------------------------|-------------------------------------|--------------|---------|---------------|
| off                                          | Organize 👻                                                                                |                                     |              |         |               |
|                                              | Name                                                                                      | Publisher                           | Installed On | Size    | Version       |
|                                              | Z Adobe Flash Player 12 ActiveX                                                           | Adobe Systems Incorporated          | 25/02/2014   | 6.00 MB | 12.0.0.70     |
|                                              | Adobe Reader XI (11.0.06)                                                                 | Adobe Systems Incorporated          | 26/02/2014   | 127 MB  | 11.0.06       |
|                                              | 🐲 AMD Catalyst Install Manager                                                            | Advanced Micro Devices, Inc.        | 25/02/2014   | 26.0 MB | 8.0.915.0     |
|                                              | Intel(R) Network Connections 18.8.136.0                                                   | Intel                               | 25/02/2014   | 26.9 MB | 18.8.136.0    |
|                                              | 3 Intel® Graphics Driver                                                                  | Intel Corporation                   | 06/03/2014   | 74.2 MB | 10.18.10.3325 |
|                                              | 3 Intel® Management Engine Components                                                     | Intel Corporation                   | 25/02/2014   | 20.4 MB | 9.0.0.1323    |
|                                              | Rapid Storage Technology enterprise                                                       | Intel Corporation                   | 07/07/2014   |         | 4.0.0.1040    |
|                                              | 3 Intel® USB 3.0 eXtensible Host Controller Driver                                        | Intel Corporation                   | 25/02/2014   | 18.4 MB | 2.5.0.19      |
|                                              | 🕌 Java 7 Update 51                                                                        | Oracle                              | 25/02/2014   | 118 MB  | 7.0.510       |
|                                              | MegaRAID Storage Manager v5.00.1200                                                       | LSICorp                             | 26/02/2014   |         | 5.00.1200     |
|                                              | Microsoft .NET Framework 4.5.1                                                            | Microsoft Corporation               | 25/02/2014   | 38.8 MB | 4.5.50938     |
|                                              | Microsoft Visual C++ 2010 x64 Redistributable - 10.0                                      | Microsoft Corporation               | 25/02/2014   | 13.8 MB | 10.0.40219    |
|                                              | Microsoft Visual C++ 2010 x86 Redistributable - 10.0                                      | Microsoft Corporation               | 25/02/2014   | 11.1 MB | 10.0.40219    |
|                                              | Microsoft Visual C++ 2012 Redistributable (x64) - 11.0                                    | Microsoft Corporation               | 25/02/2014   | 20.4 MB | 11.0.50727.1  |
|                                              | Microsoft Visual C++ 2012 Redistributable (x86) - 11.0                                    | Microsoft Corporation               | 25/02/2014   | 17.3 MB | 11.0.50727.1  |
|                                              | BRenesas Electronics USB 3.0 Host Controller Driver                                       | Renesas Electronics Corporation     | 25/02/2014   | 885 KB  | 3.0.23.0      |
|                                              | 5 Thunderbolt(TM) Software                                                                | Intel(R) Corporation                | 25/02/2014   | 1.55 MB | 1.0.5.10      |

e. If example Avast antivirus is installed locate it and click on the program and then in the top click uninstall

| Control Panel                                                                      | All Control Panel Items      Programs and Features                                        |                                     | 👻 🍫 Sec      | rch Programs a | nd Features   |
|------------------------------------------------------------------------------------|-------------------------------------------------------------------------------------------|-------------------------------------|--------------|----------------|---------------|
| Control Panel Home<br>View installed updates<br>Turn Windows features on or        | Uninstall or change a program<br>To uninstall a program, select it from the last and then | click Uninstall, Change, or Repair. |              |                |               |
| Control Panel Home<br>View installed updates<br>Turn Windows features on or<br>off | Organize - Uninstall Change                                                               |                                     |              |                | 833 -         |
|                                                                                    | Name                                                                                      | Publisher                           | Installed On | Size           | Version       |
|                                                                                    | Adobe Flash Player 12 ActiveX                                                             | Adobe Systems Incorporated          | 25/02/2014   | 6.00 MB        | 12.0.0.70     |
|                                                                                    | Adobe Reader XI (11.0.06)                                                                 | Adobe Systems Incorporated          | 26/02/2014   | 127 MB         | 11.0.06       |
|                                                                                    | 🔆 AMD Catalyst Install Manager                                                            | Advanced Micro Devices, Inc.        | 25/02/2014   | 26.0 MB        | 8.0.915.0     |
|                                                                                    | O Avast Free Antivirus                                                                    | AVAST Software                      | 12/11/2014   |                | 10.0.2208     |
|                                                                                    | Intel(R) Network Connections 18.8.136.0                                                   | Intel                               | 25/02/2014   | 26.9 MB        | 18.8.136.0    |
|                                                                                    | 🔠 Intel® Graphics Driver                                                                  | Intel Corporation                   | 06/03/2014   | 74.2 MB        | 10.18.10.3325 |
|                                                                                    | 14 Intel® Management Engine Components                                                    | Intel Corporation                   | 25/02/2014   | 20.4 MB        | 9.0.0.1323    |
|                                                                                    | 😢 Intel® Rapid Storage Technology enterprise                                              | Intel Corporation                   | 07/07/2014   |                | 4.0.0.1040    |
|                                                                                    | 1 Intel® USB 3.0 eXtensible Host Controller Driver                                        | Intel Corporation                   | 25/02/2014   | 18.4 MB        | 2.5.0.19      |
|                                                                                    | 🕌 Java 7 Update 51                                                                        | Oracle                              | 25/02/2014   | 118 MB         | 7.0.510       |
|                                                                                    | MegaRAID Storage Manager v5.00.1200                                                       | LSICeep                             | 26/02/2014   |                | 5.00.1200     |
|                                                                                    | Microsoft .NET Framework 4.5.1                                                            | Microsoft Corporation               | 25/02/2014   | 38.8 MB        | 4.5.50938     |
|                                                                                    | Microsoft Visual C++ 2010 x64 Redistributable - 10.0                                      | Microsoft Corporation               | 25/02/2014   | 13.8 MB        | 10.0.40219    |
|                                                                                    | Microsoft Visual C++ 2010 x86 Redistributable - 10.0                                      | Microsoft Corporation               | 25/02/2014   | 11.1 MB        | 10.0.40219    |
|                                                                                    | Microsoft Visual C++ 2012 Redistributable (x64) - 11.0                                    | Microsoft Corporation               | 25/02/2014   | 20.4 MB        | 11.0.50727.1  |
|                                                                                    | Microsoft Visual C++ 2012 Redistributable (x86) - 11.0                                    | Microsoft Corporation               | 25/02/2014   | 17.3 MB        | 11.0.50727.1  |
|                                                                                    | 🕞 Renesas Electronics USB 3.0 Host Controller Driver                                      | Renesas Electronics Corporation     | 25/02/2014   | 885 KB         | 3.0.23.0      |
|                                                                                    | Of Thunderbolt(TM) Software                                                               | Intel(R) Corporation                | 25/02/2014   | 1.55 MB        | 1.0.5.10      |

### Appendix "C"

How to disable Microsoft Windows Firewall.

- a. Click Start and choose "Control panel"
- b. Locate Network and Internet and choose "View network status and tasks"
- c. Locate and choose "Windows Firewall"
- d. If you cannot locate "Windows Firewall" then click start and write in the field search Windows Firewall and click on the findings.
- e. In the left side choose option "Turn Windows Firewall on or off"
- f. When the Firewall is disabled it should look like this:

|           | lindows Firewall & Customize Settings                           | - 40                | Search Control Banel    |      |
|-----------|-----------------------------------------------------------------|---------------------|-------------------------|------|
| <u> </u>  | Andows mewan y Customize Settings                               | • •7                | Search Control Parier   | _    |
| Custor    | nize settings for each type of network                          |                     |                         |      |
| Custor    | The settings for each type of network                           | 1                   |                         |      |
| You can   | modify the firewall settings for each type of network           | location that you   | u use.                  |      |
| what are  | enetwork locations?                                             |                     |                         |      |
| Home o    | r work (private) network location settings                      |                     |                         |      |
| 9         | Turn on Windows Firewall                                        |                     |                         |      |
|           | Block all incoming connections, including the                   | iose in the list of | allowed programs        |      |
|           | Notify mewhen Windows Firewall blocks a r                       | iew program         |                         |      |
| 8         | <ul> <li>Turn off Windows Firewall (not recommended)</li> </ul> |                     | and the second second   |      |
| Dublic p  | stuark location settings                                        |                     |                         |      |
| Public II | Turn on Windows Firewall                                        |                     |                         |      |
| <b>S</b>  | Plackall income and include at                                  | and in the link of  | - Harrison and a second |      |
|           | Block all incoming contractions, including th                   | lose in the list of | allowed programs        |      |
|           | V Notify mewhen Windows Firewall blocks a r                     | iew program         |                         |      |
| 8         | <ul> <li>Turn off Windows Firewall (not recommended)</li> </ul> |                     |                         |      |
|           |                                                                 |                     |                         |      |
|           |                                                                 |                     |                         |      |
|           |                                                                 |                     | OK Ca                   | ncel |

### Appendix "D"

How to use Ernitec ESR to restore the Ernitec factory image.

a. Reboot or start your server and look for this screen during boot process and press F6 to start ESR software.

| Press | F6 | to | start | ernitec  | SMART  | recoverv   | or | to | uvdate | vour | existing | імасе |  |
|-------|----|----|-------|----------|--------|------------|----|----|--------|------|----------|-------|--|
| 11033 |    |    | Start | 01111000 | OTHINT | 1 CCOVCI y | 01 |    | apaato | your | CAISting | THEGO |  |

- b. Now choose "Restore images in the left side
- c. Now choose "Restore Factory Image"

|          | Create/update    | Restore images                                                    |  |
|----------|------------------|-------------------------------------------------------------------|--|
|          | Restore images   | Restore Factory Image<br>All custom settings will be overwritten. |  |
| <b>.</b> | Tools            | All custom settings will be overwritten.                          |  |
| 8        | Support Contacts | All custom settings will be overwritten.                          |  |
|          |                  | All custom settings will be overwritten.                          |  |

d. Click okay to overwrite existing installation. (Keep in mind that ALL existing data on the C: drive will be deleted and the Ernitec Factory image will be installed.

### Appendix "E"

Find out what version of Windows is installed on your server.

a. Click on start and write in the search field - system - and choose "System"

| Programs (4)                                             |
|----------------------------------------------------------|
| 🐌 Create a System Repair Disc                            |
| 🖾 System Configuration                                   |
| 👰 System Information                                     |
| Control Panel (48)                                       |
| 🕎 System                                                 |
| 🕎 Edit the system environment variables                  |
| 🕎 Restore system files and settings from a restore point |
| Music (3)                                                |
| 🔊 Kalimba 🍾                                              |
| Maid with the Flaxon Hair                                |
| 🔊 Sleep Away                                             |
| Pictures (8)                                             |
| 🔄 Chrysanthemum                                          |
| 🔄 Jellyfish                                              |
|                                                          |
| See more results                                         |
| The stand                                                |
| system × Shut down *                                     |
|                                                          |
|                                                          |

b. From an image like this – look at the two red arrows. On this system the details are Windows 7 Ultimate – 64-bit operating system.

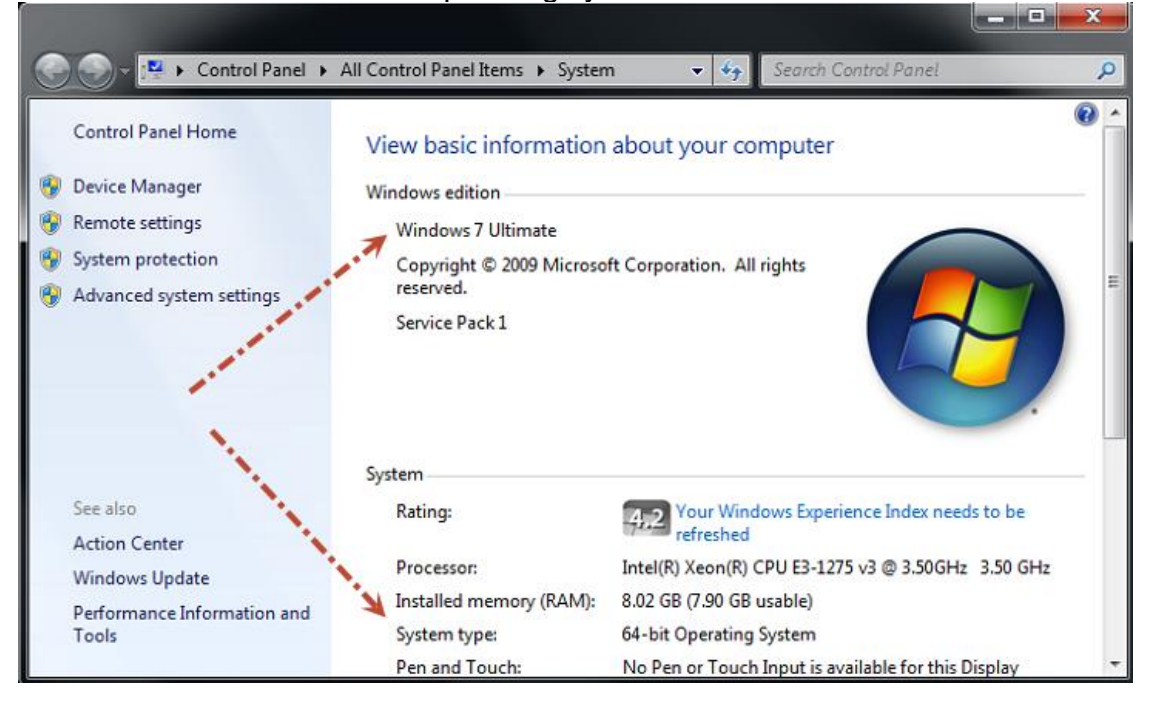

### Appendix "F"

How to find IP setup of your server.

- a. Click Start and choose "Control panel"
- b. Locate Network and Internet and choose "View network status and tasks"
- c. If you cannot locate "View network status and tasks" then click start and write in the field search Network and Sharing center" and click on the findings
- d. By default your server has two network cards. If both are in use, both will show up In the "Network and Sharing Center"
- e. For each network click on the blue text next to "Connections"

| Control Panel Home                  | View your basic network informat   | ion and set up conner        | tions                 | ( |
|-------------------------------------|------------------------------------|------------------------------|-----------------------|---|
| Change adapter settings             |                                    |                              | = See full map        |   |
| Change advanced sharing<br>settings | E20140059 Multi<br>(This computer) | iple networks                | Internet              |   |
|                                     | View your active networks          | 10                           | Connect or disconnect |   |
|                                     | Network                            | Access type:                 | Internet              |   |
|                                     | Work network                       | Connections:                 | Local Area Connection |   |
|                                     |                                    |                              |                       |   |
|                                     | Unidentified network               | Access type:<br>Connections: | No Internet access    |   |

f. After clicking on "Local Area Connection" click on Details:

| eneral       |                                                                                                    |                    |
|--------------|----------------------------------------------------------------------------------------------------|--------------------|
| Connection — |                                                                                                    | 1.1                |
| IPv4 Connec  | tivity:                                                                                                    | Internet           |
| IPv6 Connec  | tivity:                                                                                                    | No Internet access |
| Media State: |                                                                                                    | Enabled            |
| Duration:    | and the second second sec | 01:37:16           |
| Consider     | 1                                                                                                    | 1.0 Gbos           |
| Details      | <b>*</b>                                                                                                    |                    |
| Activity     | <b>4</b>                                                                                                    |                    |
| Activity —   | Sent —                                                                                                    | — Received         |
| Activity     | Sent —<br>23,020,228                                                                                                    | Received           |

g. The information in the red areas are the information you are looking for

| Property                | Value                                 |   |
|-------------------------|---------------------------------------|---|
| Connection-specific DN  | mydomain                              |   |
| Description             | Intel(R) I210 Gigabit Network Connect |   |
| Physical Address        | 0C-C4-7A-00-45-01                     | l |
| DHCP Enabled            | Yes                                   | l |
| IPv4 Address            | 192.168.1.238                         | l |
| IPv4 Subnet Mask        | 255.255.255.0                         | l |
| Lease Obtained          | 12 November 2014 13:20:25             |   |
| Lease Expires           | 13 November 2014 14:29:06             | ľ |
| IPv4 Default Gateway    | 192.168.1.1                           | l |
| IPv4 DHCP Server        | 192.168.1.1                           | l |
| IPv4 DNS Servers        | 192.168.1.1                           | l |
|                         | 192.168.1.1                           | l |
| IPv4 WINS Server        |                                       | l |
| NetBIOS over Topip En   | Yes                                   | l |
| Link-local IPv6 Address | fe80:f05ff94e:2679:992f%11            | ļ |
| IPv6 Default Gateway    |                                       |   |
|                         |                                       |   |

### Appendix "G"

How to find out if the operating system is part of a Microsoft active directory domain.

a. Click on start and write in the search filed - system - and choose "System"

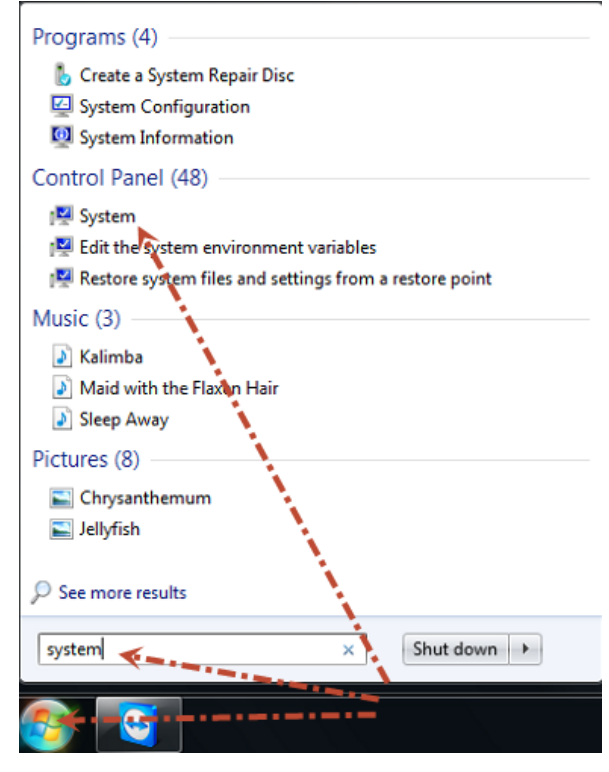

b. From an image like this – look at the red arrow. If it says Domain and then a domain Name then it is a member of this Microsoft Windows Active directory domain.

If it says Workgroup – then it's a member of this Microsoft Windows workgroup

|                                                         | II Control Daniel Items . Sustan                                | a An Sauch Caster De                                    |                                           |
|---------------------------------------------------------|-----------------------------------------------------------------|---------------------------------------------------------|-------------------------------------------|
| Control Panel Home<br>Device Manager<br>Remote settings | View basic information<br>Windows edition<br>Windows 7 Ultimate | n • • • • • • • about your computer                     |                                           |
| System protection<br>Advanced system settings           | Copyright © 2009 Microso<br>Service Pack 1                      | ft Corporation. All rights reserved.                    |                                           |
| 11                                                      | System                                                          |                                                         |                                           |
| A NO                                                    | Rating:                                                         | 4,2 Your Windows Experience Index needs to be refreshed |                                           |
|                                                         | Processor:                                                      | Intel(R) Xeon(R) CPU E3-1275 v3 @ 3.50GHz 3.50 GHz      |                                           |
|                                                         | Installed memory (RAM):                                         | 8.02 GB (7.90 GB usable)                                |                                           |
| A                                                       | System type:                                                    | 64-bit Operating System                                 |                                           |
| A CONTRACTOR                                            | Pen and Touch:                                                  | No Pen or Touch Input is available for this Display     |                                           |
|                                                         | Computer name, domain, and                                      | workgroup settings                                      |                                           |
| 1                                                       | Computer name                                                   | E20140059                                               | PChange settings                          |
|                                                         | Full computer name:                                             | E20140059                                               |                                           |
|                                                         | Computer description:                                           | ×                                                       |                                           |
|                                                         | Workgroup:                                                      | WORKGROUP                                               |                                           |
| See also                                                | Windows activation                                              |                                                         |                                           |
| Action Center                                           | Windows octivation                                              |                                                         | -                                         |
| Windows Update                                          | Product ID: 00426-0EM-01                                        | 54295-42697 Change product key                          | genuine                                   |
| Performance Information and<br>Tools                    | Product 10: 00420-0EWI-91                                       | change product key                                      | Microsoft<br>software<br>Learn more onlin |

### Appendix "H"

How to find out if Microsoft Windows update is enabled or disabled.

a. Click on start and write in the search field - system - and choose "System"

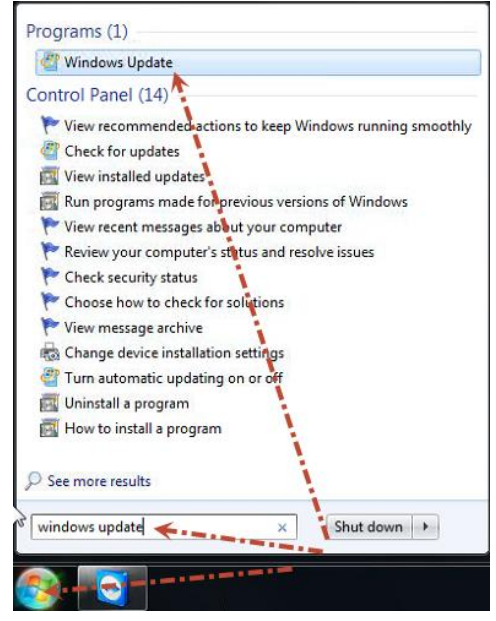

b. Choose "Change settings"

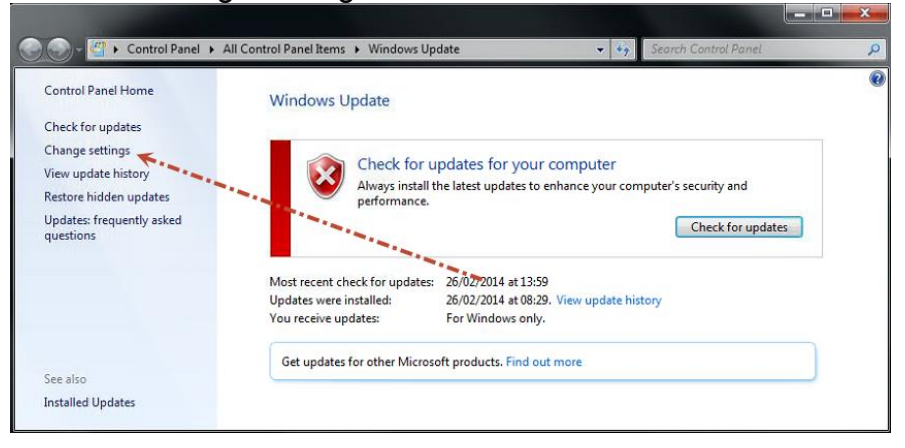

c. Here you will see what setting Windows update has:

| 🕥 - 🖉 « All Control          | Panel Items 🔸 Windows Update 🔸 Change settings 🔹 🔹 🤧 Search Control Panel                                                                                                    |        |
|------------------------------|----------------------------------------------------------------------------------------------------|--------|
| Choo                         | e how Windows can install updates                                                                                                    |        |
| When y<br>using th<br>comput | our computer is online, Windows can automatically check for important updates and install them<br>ese settings. When new updates are available, you can also install them before shutting down the<br>er. | a rank |
| How do                       | es automatic updating help me?                                                                                                    |        |
| Import                       | ant updates                                                                                                    |        |
|                              | Never check for updates (not recommended)                                                                                                    |        |
|                              | Install updates automatically (recommended)<br>Download updates but let me choose whether to install them<br>Check for updates but let me choose whether to download and install them                     |        |
| Param                        | Never check for updates (not recommended)                                                                                                    |        |

### Appendix "I".

How to launch "Windows event viewer" and look for significant errors:

a. Click on "start" and write - eventvwr.msc - in the search field and click on the finding Eventvwr.

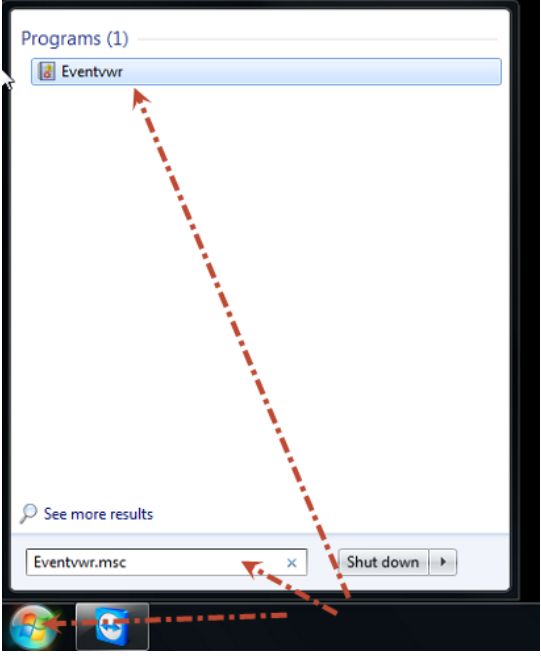

b. Click on Windows Logs and on system

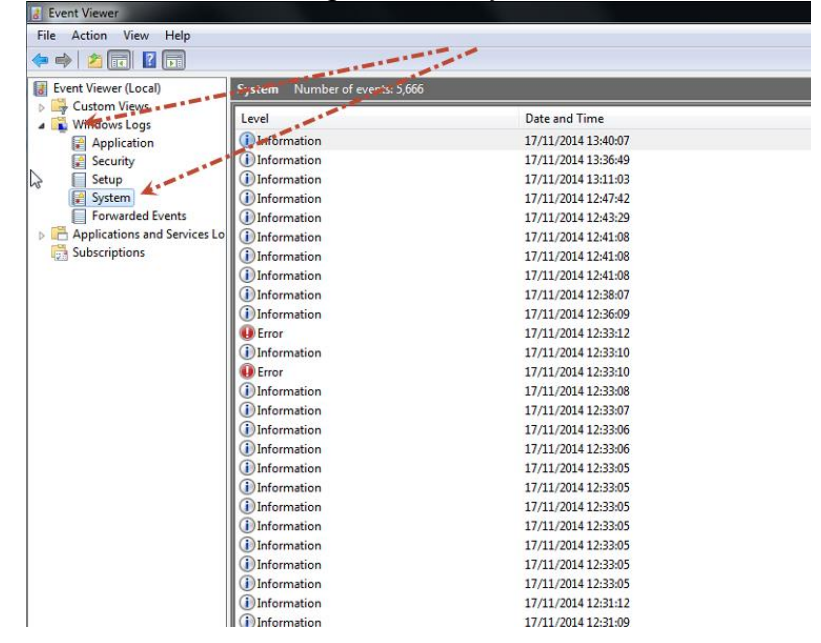

- c. Look through the logs especially for the tab "Level" where it says "Error"
  - Look for errors
  - Look for Critical
  - Look for disk failures
  - Look for NTFS errors
  - Look for DMIO errors
  - Look at what happens before an error by using date and time
  - In general look for things that does not look right
- d. Right click the Systems log and press "Save All Events As.."

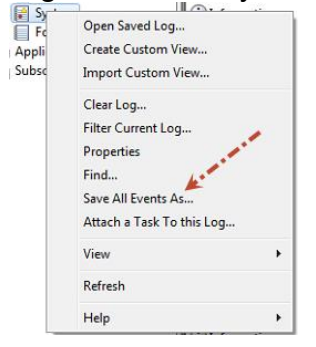

And then click on Desktop as the place to save the file and name the file with serial number of server – system – example E20150213 – system

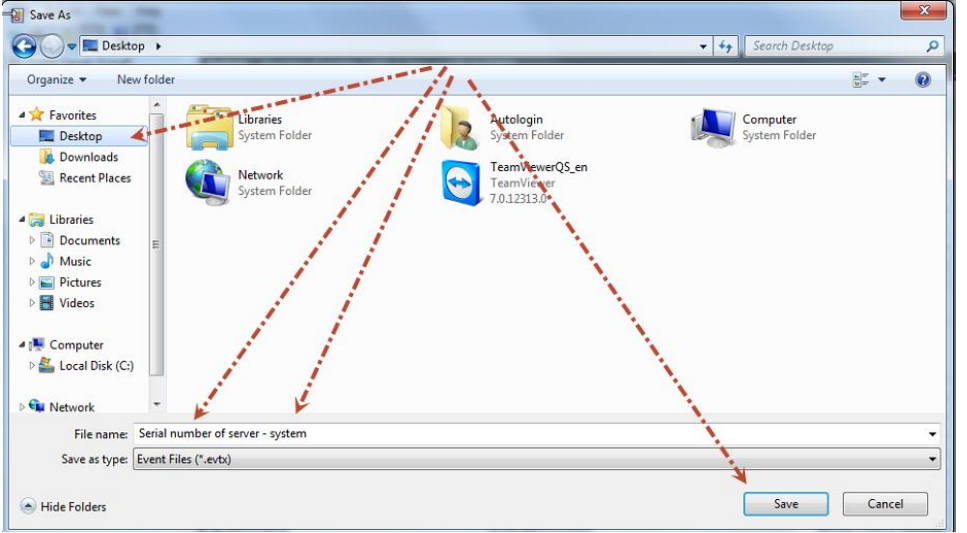

Attach this file to the e-mail with this document.

e. Do the same with the log file called programs.